# ロ頭発表資料作成・提出マニュアル

## ファイル作成の流れ

- 1. スライドの作成
  - 2. 機器の準備
- 3. 音声の録音 4. 動画ファイルの確認
  - 5. ファイルの提出

# 動画ファイルの提出期限

2021年9月16日(木) 必ず期限内にご提出ください。

## ファイルの形式

## MP4(10分以内)

### ファイルの提出方法

作成したMP4ファイルをファイル転送サービス 「ギガファイル(https://gigafile.nu/)」にアップロ ード(本マニュアルP14-15参照)していただき、 共有URLおよびパスワードを「第71回日本薬学 会関西支部総会・大会データファイル提出フォー ム (https://forms.gle/bFkrjypeBAahcajg8)」 にご 入力ください。

# スライドの作成

◆ スライドのアスペクト比は、16:9を推奨します。

4:3でご作成いただいても問題ありませんが、動画再生の画面 で左右に余白が表示されます。

### ◆ 発表用のパワーポイントスライドは下記の構成で作成してくだ さい。

- 1枚目 演題名、所属、演者名(共同発表者含む)
- 2枚目 利益相反(COI)の開示
- 3枚目以降 発表内容
- ◆ 通常の口演と同様に、スライドにアニメーション、動画等を入れてご作成いただいて構いません。
- ◆ 利益相反(COI)の開示スライド

公益社団法人日本薬学会における会誌および学術集会に関わ る利益相反マネジメントに関する規程をご参照の上、抄録提 出時の前年の1月1日 ~12月31日において、筆頭発表者のCOI 状態の開示をお願いします。

#### COI状態がない場合の開示例

| COI開示                                                                             |
|-----------------------------------------------------------------------------------|
| <u>発表内容に関連し、前年の1月1日から</u><br><u>12月31日において開示すべきCOI関連に</u><br><u>ある企業などはありません。</u> |
| 発表者: 近大 太郎                                                                        |

COI状態がある場合の開示例

| COI開示                                                                                                    |
|----------------------------------------------------------------------------------------------------|
| 発表者: 近大 太郎                                                                                                    |
| 演題発表内容に関連し,前年の1月1日から12<br>月31日において、筆頭および責任発表者の<br>COI関係にある企業などは以下のとおりです.<br>講演料:A製薬,B製薬<br>原稿料:C製薬<br>奨学寄附金:B製薬,D製薬 |

# 機器・録音の準備

#### ◆ パソコンとマイクをご準備ください。

マイクが準備できない場合はスマートフォンのボイスレコー ドアプリやICレコーダー等で録音し、パワーポイントへ音声 ファイルを取り込むこともできます(P10 参照)。

#### ◆ マイクの性能をご確認ください。 マイクは内蔵型および外付け型のどちらでも構いません(外 付けマイクを使用したほうが雑音の少ない録音ができます)。

#### ◆ PowerPointのバージョンをご確認ください。

- Widows版PowerPointは2016、2019、
  Office 365サブスクリプション(2010はレーザーポインターの使用不可)
- Mac版PowerPoint は、2019および Office365 サブスクリプ ション(2016はビデオ作成不可)

#### ◆ 静かな環境の確保を行ってください。 できる限り雑音が入らないようにして下さい。

#### ◆ 動画ファイルの時間

- 10分以内でご作成ください。
- 必ず時間内で収まるように動画をご作成ください。

#### \*注意\*

録音した音声付パワーポイントを動画ファイルとして保存 した際に、録音した音声の時間より10~15秒程度長くなり ますのでご注意ください。

# 音声の録音-1

\*本マニュアルでは、OS:Windows10、PowerPoint 365サブスク リプション(一部Power Point 2016の例も追加、P5参照)を使用し た際のスクリーンショットと手順の一例を掲載しております。ほか のOS、バージョンでは表示メニューが異なる可能性がございます。 ご了承ください。

#### ◆ 録音設定

- 1. 「スライドショー」のタブをクリック
- 2. 「スライドショーの記録」をクリック
- 3. 「先頭から記録…」をクリック

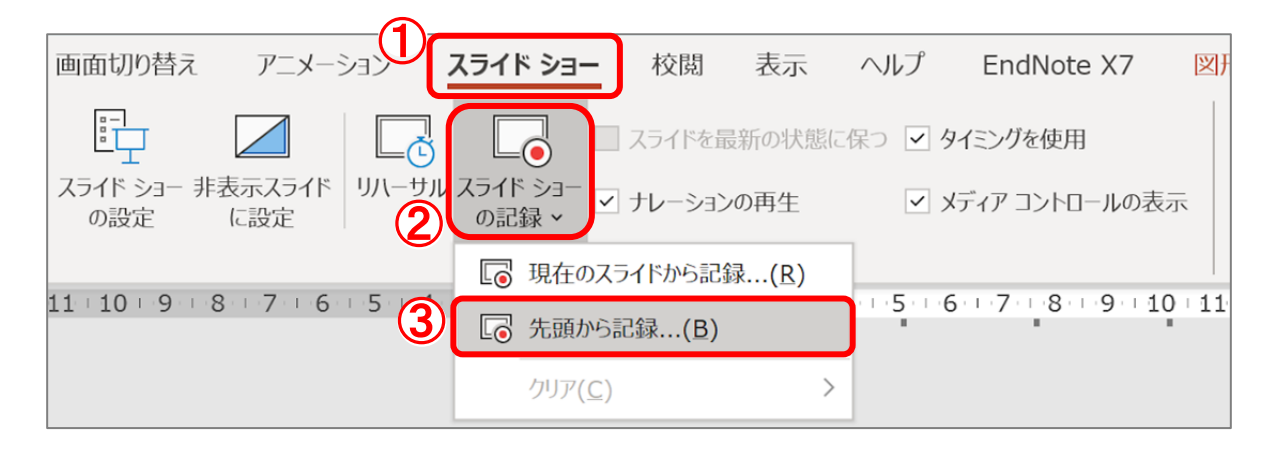

#### ♦ レーザーポインターの準備

- 1. スライドショー画面上で右クリック
- 2. 「ポインターオプション」をクリック
- 3. 「レーザーポインター」をクリック

|   |                           |   | -  |                             |   |
|---|---------------------------|---|----|-----------------------------|---|
|   | 次へ(N)                     |   |    |                             |   |
|   | 前へ(P)                     |   |    |                             |   |
|   | 最後の表示(⊻)                  |   |    |                             |   |
|   | すべてのスライドを表示(A)            |   |    |                             |   |
|   | 画面表示拡大(Z)                 |   |    |                             |   |
|   | 画面表示縮小(ℤ)                 |   |    |                             |   |
|   | 目的別スライド ショー( <u>W</u> )   | > |    |                             |   |
| 2 | スクリーン( <u>C</u> )         | > | 3  |                             |   |
|   | ポインター オプション( <u>0</u> )   | > | of | レーザー ポインター( <u>L</u> )      |   |
|   | 字幕の開始                     |   | L  | ペン(P)                       |   |
|   | 字幕の設定( <u>B</u> )         | > |    | 蛍光ペン(日)                     |   |
|   | スライドを最新の状態に保つ( <u>D</u> ) |   |    | インクの色( <u>C)</u>            | > |
|   | スライドを更新する(工)              |   | \$ | 消しゴム(R)                     |   |
|   | ヘルプ( <u>H</u> )           |   |    | スライド上のインクをすべて消去( <u>E</u> ) |   |
|   | スライド ショーの終了( <u>E</u> )   |   |    | 矢印のオプション( <u>O</u> )        | > |
|   |                           |   |    |                             |   |

## 音声の録音-1'

#### \* Power point 2016の場合

- 1. 「スライドショー」のタブをクリック
- 2. 「スライドショーの記録」をクリック
- 3. 「先頭から記録…」をクリック
- 「スライドとアニメーションのタイミング」、「ナレーション、インク、レーザーポインター」にチェック
- 5. 「記録の開始」をクリック
- 6. スライドショー画面上で直ちに右クリックし、記録を一時 停止
- 7. 「ポインターオプション」の「レーザーポインター」を選ぶとすぐに録画が開始される

\*右クリックをすれば何度でも一時停止できます。

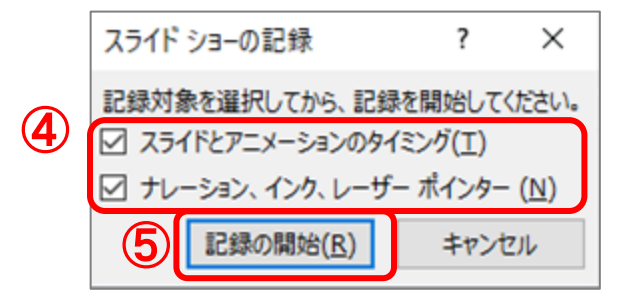

| 記録中 VX |                           |
|--------|---------------------------|
|        | 次へ( <u>N</u> )            |
|        | 前へ( <u>P</u> )            |
|        | 最後の表示(⊻)                  |
|        | すべてのスライドを表示( <u>A</u> )   |
|        | 画面表示拡大( <u>Z</u> )        |
|        | 目的別スライド ショー( <u>W</u> ) ▶ |
|        | 発表者ビューを表示( <u>R</u> )     |
|        | 6スクリーン(C) ▶               |
|        | ポインター オプション( <u>O</u> ) ▶ |
|        | ヘルプ(圧)                    |
|        | 記録の一時停止( <u>U</u> )       |
|        | スライド ショーの終了( <u>E</u> )   |

## 音声の録音-2

### ◆ 録音の開始

- 1. 「設定」をクリックし、使用するマイクの接続確認
- 2. 「マイク」は「ミュート解除」、「カメラ」は 「OFF」
- 3. 「記録」をクリック
- 4. カウントダウン表示後に記録が開始

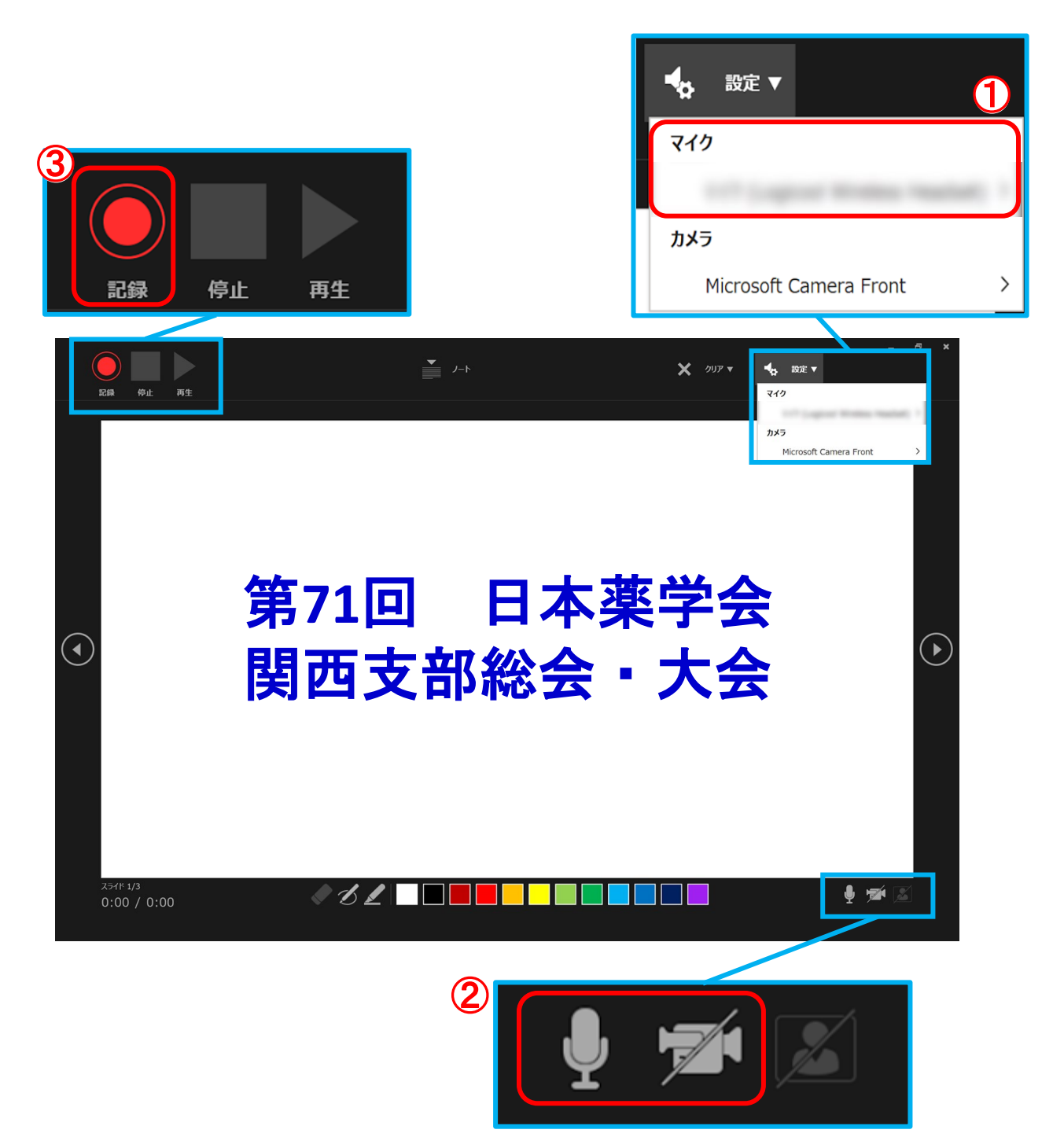

## 音声の録音-3

#### ♦ 録音中の操作方法

通常の発表と同様にスライドを送りながら録音を行い ます。

#### \*注意\*

- レーザーポインター機能使用時はマウスの左クリックでのスライド送りができません。キーボードのカーソルキーでページ送りを行ってください。
- スライド切り替え時には、音声が録音されませんので切替のタイミングに合わせて、2-3秒間の無音時間を設けるようにしてください。

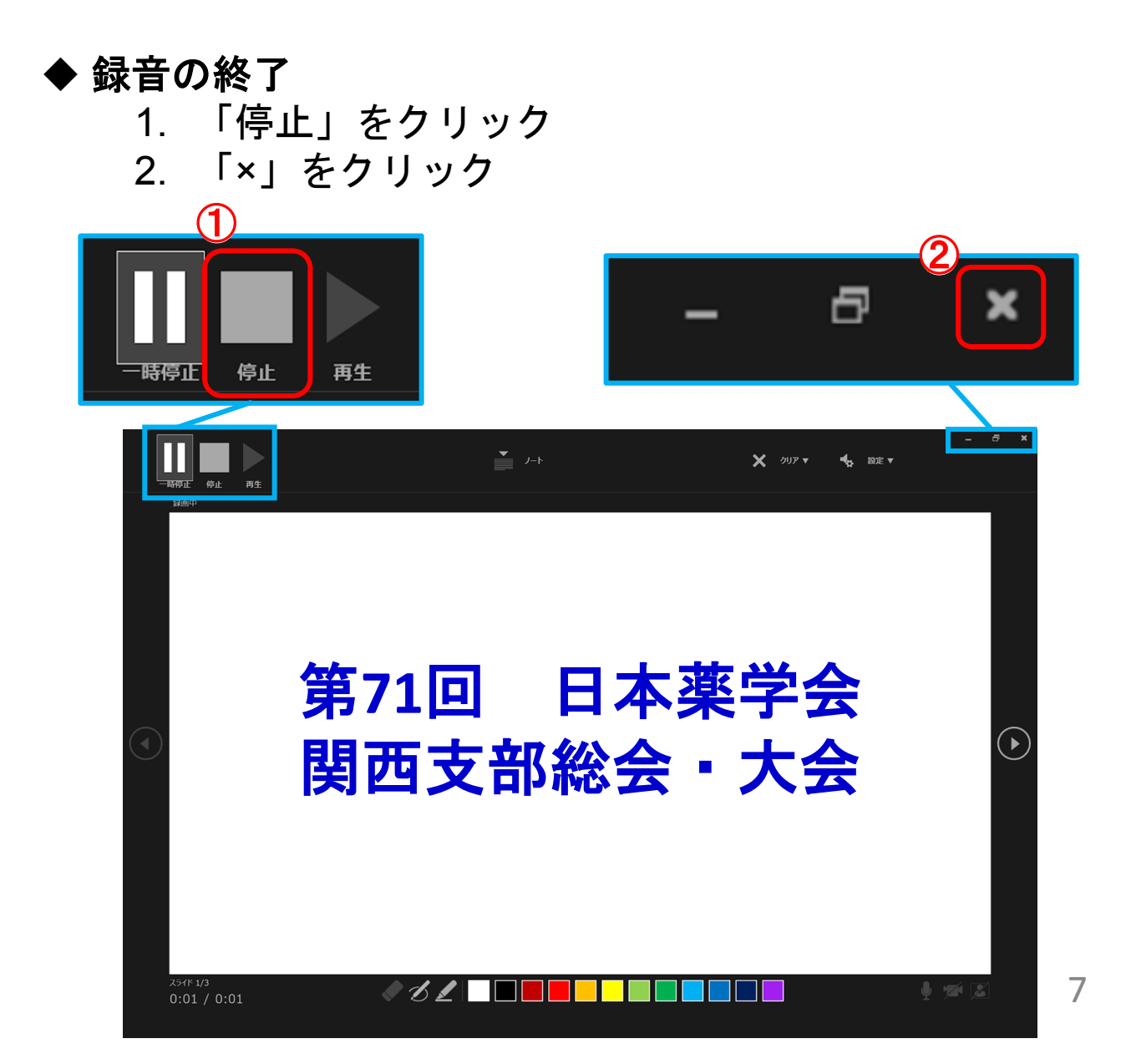

## 音声と表示の確認

\*録音が終了したら、必ずスライドショーの再生を行い、音 声と表示の確認をしてください。

### ◆ 音声と表示の確認方法

「スライドショー」タブをクリック
 「最初から」をクリック

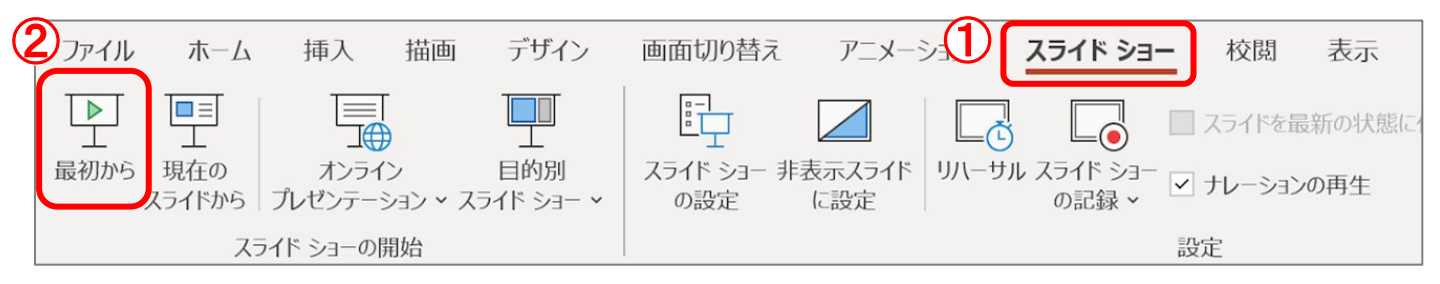

### ◆ スライドごとの音声の確認方法 1. 音声を確認したいスライドを選択 2. 「スピーカーマーク」をクリック 3. 表示されるメニューバーの「再生」をクリック

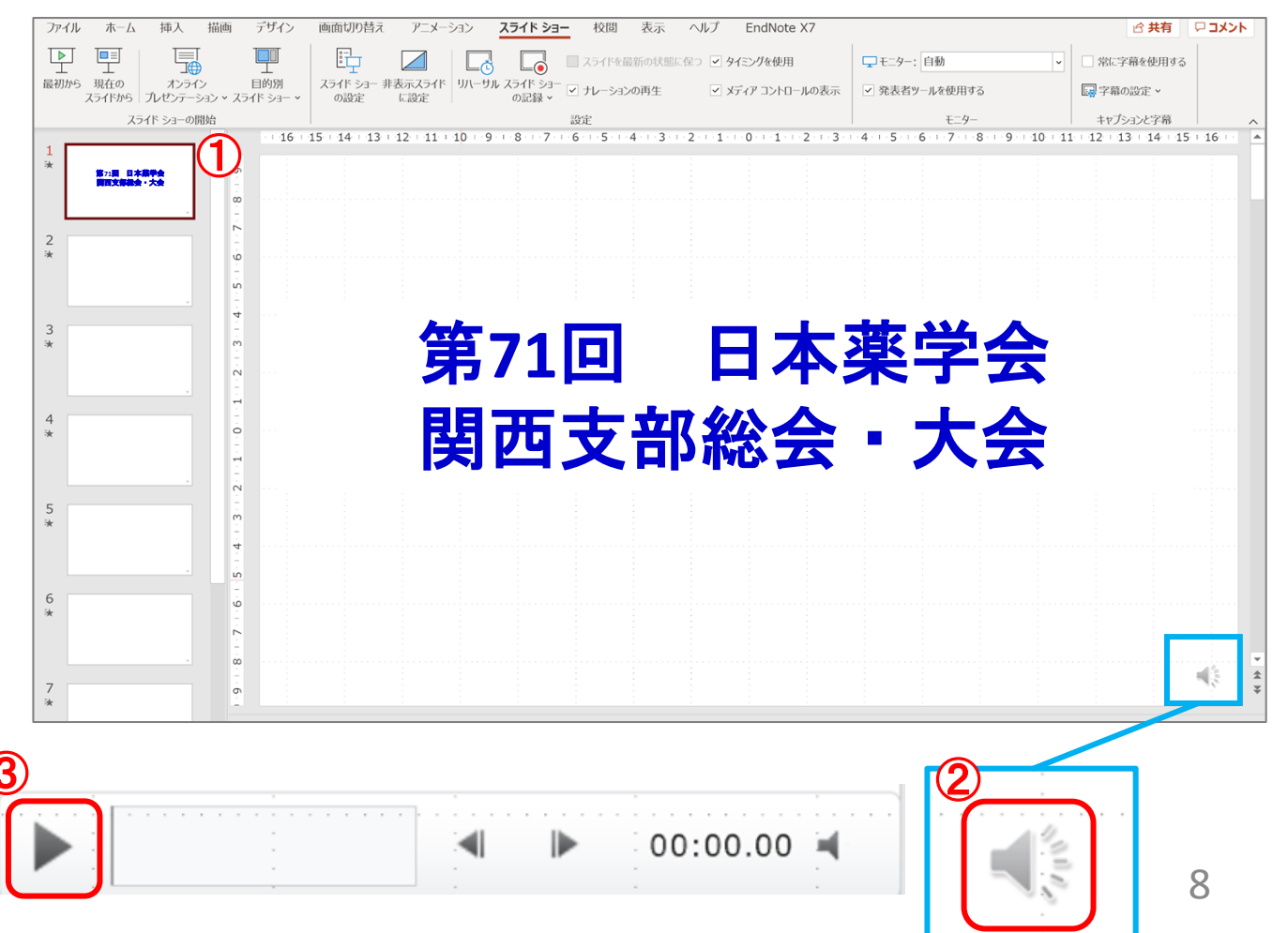

# 録音した音声の修正

◆ すべてのスライドの録音音声を修正する場合

1. 「スライドショー」のタブをクリック

- 2. 「スライドショーの記録」をクリック
- 3. 「先頭から記録…」をクリック

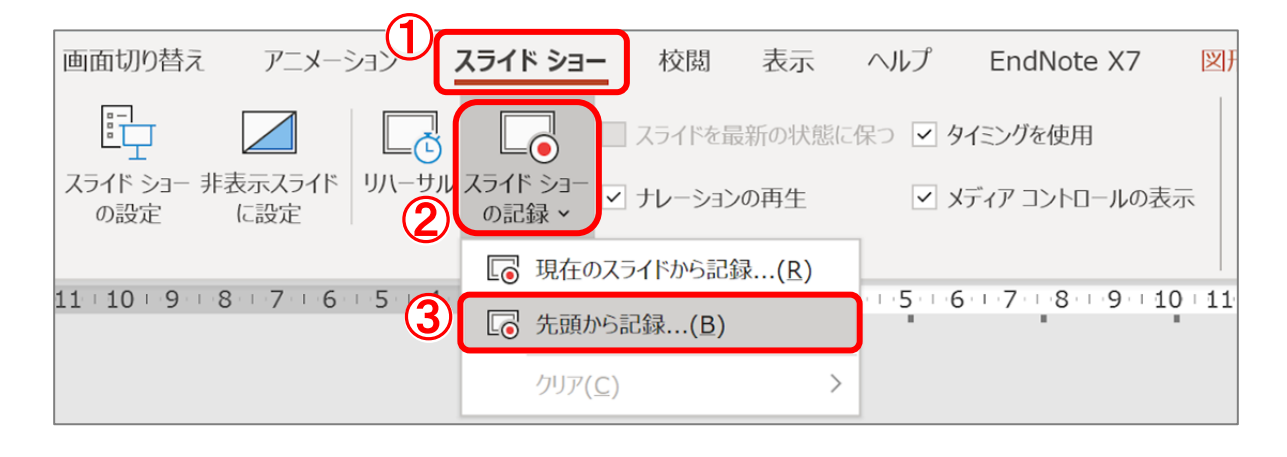

特定のスライドの録音音声のみを修正する場合
 1.録音音声を修正したいスライドを選択
 2.「スライドショー」のタブをクリック
 3.「スライドショーの記録」をクリック
 4.「現在のスライドから記録…」をクリック

| 校閲 表示         | $\sim$                                                                                 |
|---------------|----------------------------------------------------------------------------------------|
| ライドを最新の状態     | 態に保つ                                                                                   |
| レーションの再生      |                                                                                        |
| ドから記録(R)      | ר                                                                                      |
| 录( <u>B</u> ) | 2                                                                                      |
|               | >                                                                                      |
|               |                                                                                        |
|               |                                                                                        |
|               |                                                                                        |
|               |                                                                                        |
|               |                                                                                        |
|               |                                                                                        |
|               | 校閲 表示<br><sup>5</sup> イドを最新の状態<br>ノーションの再生<br><sup>5</sup> から記録(B)<br><sup>1</sup> (B) |

## 音声ファイルを取り込む場合-1

### ◆ 音声ファイルの作成

- スマートフォンのボイスレコーダーアプリやICレコ ーダー等で音声を録音
- 2. 作成した音声ファイルをパソコンに取り込み

### \*注意\*

スライド切り替え時には、音声が録音されませんの で切替のタイミングに合わせて、2~3秒間の無音時 間を設けるようにしてください。

### ♦ 音声ファイルの挿入

- 1. 1枚目のスライドを選択
- 2. 「挿入」タブを選択
- 3. 「メディア」タブの「オーディオ」をクリック
- 4. 「このコンピューター上のオーディオ」をクリック

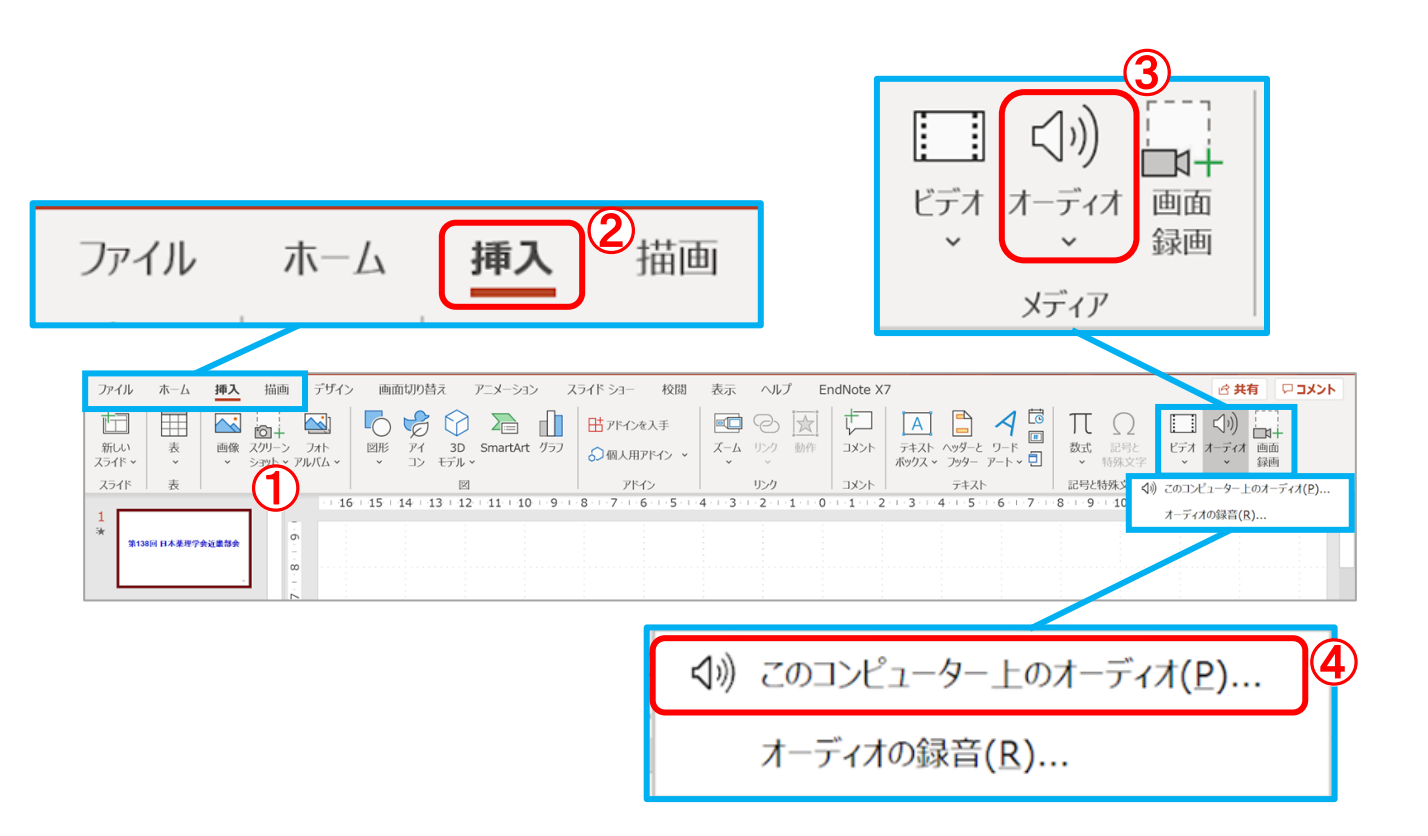

## 音声ファイルを取り込む場合-2

### ◆ パワーポイントの設定

- 1. スライド上「スピーカーマーク」をクリック
- 2. 画面上部に「再生」タブが表示されるのでクリック
- 3. 「開始」で「自動」を選択
- 4. 「スライド切替え後も再生」にチェックを入れる
- 5. 「スライドショーを実行中にサウンドのアイコンを 隠す」にチェックを入れる

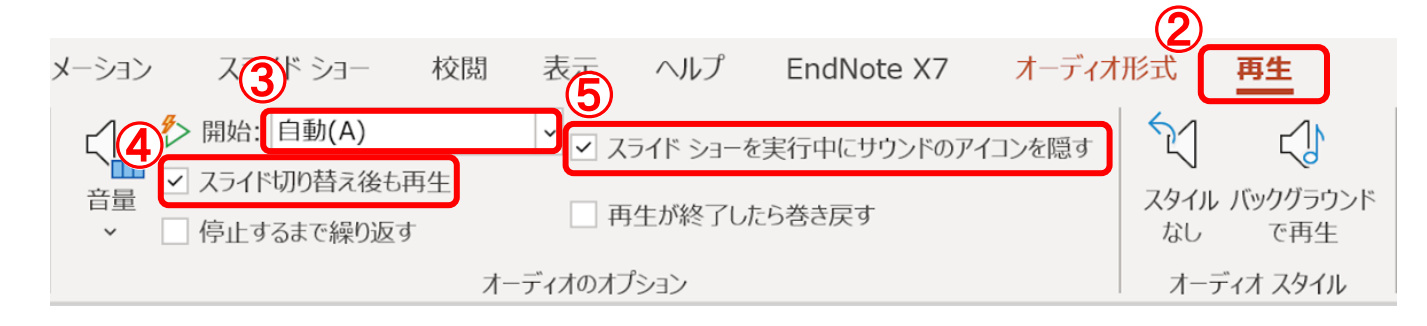

#### ◆ スライドショーの記録

本マニュアルP4-7「音声の録音」の手順に従い、記録 を開始します。音声に合わせてスライドのページを進 めてください。

#### \*注意\*

- スライド切り替え時には、音声が録音されませんので切替のタイミングにご注意ください。
- 録音終了後、必ずスライドショーでご確認ください。

## 動画ファイルの保存

### ◆ 作成した動画ファイルの保存方法

- 1. 画面上部の「ファイル」タブをクリック
- 2. 「エクスポート」をクリック
- 3. 「ビデオの作成」をクリック
- 4. ファイルの解像度を選択 \* 推奨: HD(720P)
- 5. 「記録されたタイミングとナレーションを使用す る」を選択
- 6. 「ビデオの作成」をクリック
- 7. ファイル名を「演題番号\_発表者の姓名 (例) A-09-1\_近大太郎」、ファイルの種類を 「MPEG-4 ビデオ」として保存
   \* 演題番号は大会ホームページのプログラムでご確 認ください。

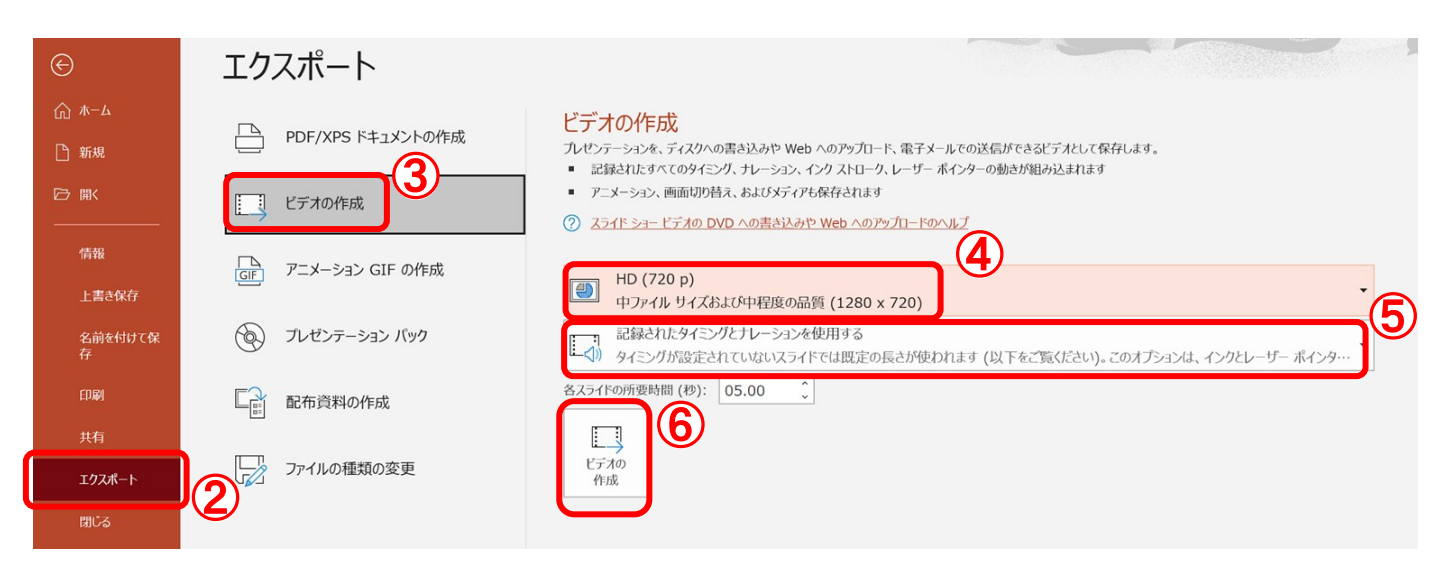

\*注意\*

- 動画の容量によって、保存に時間を要する場合が ありますのでご留意ください。
- 作成した動画ファイルは、必ず作成に用いたPC 以外のPCできちんと再生されるかご確認ください。

## 動画ファイルの保存

### \* Power point 2016の場合

- 1. 画面上部の「ファイル」タブをクリック
- 2. 「エクスポート」をクリック
- 3. 「ビデオの作成」をクリック
- 4. ファイルの解像度を選択 \* 推奨: HD(720P) \* Power point 2016の場合:インターネット品質
- 5. 「記録されたタイミングとナレーションを使用す る」を選択
- 6. 「ビデオの作成」をクリック
- ファイル名を「演題番号\_発表者の姓名 (例) A-9-1\_近大太郎」、ファイルの種類を 「MPEG-4 ビデオ」として保存
   \* 演題番号は9/1以降に公開予定の大会ホームページ

のプログラムでご確認ください。

低品質

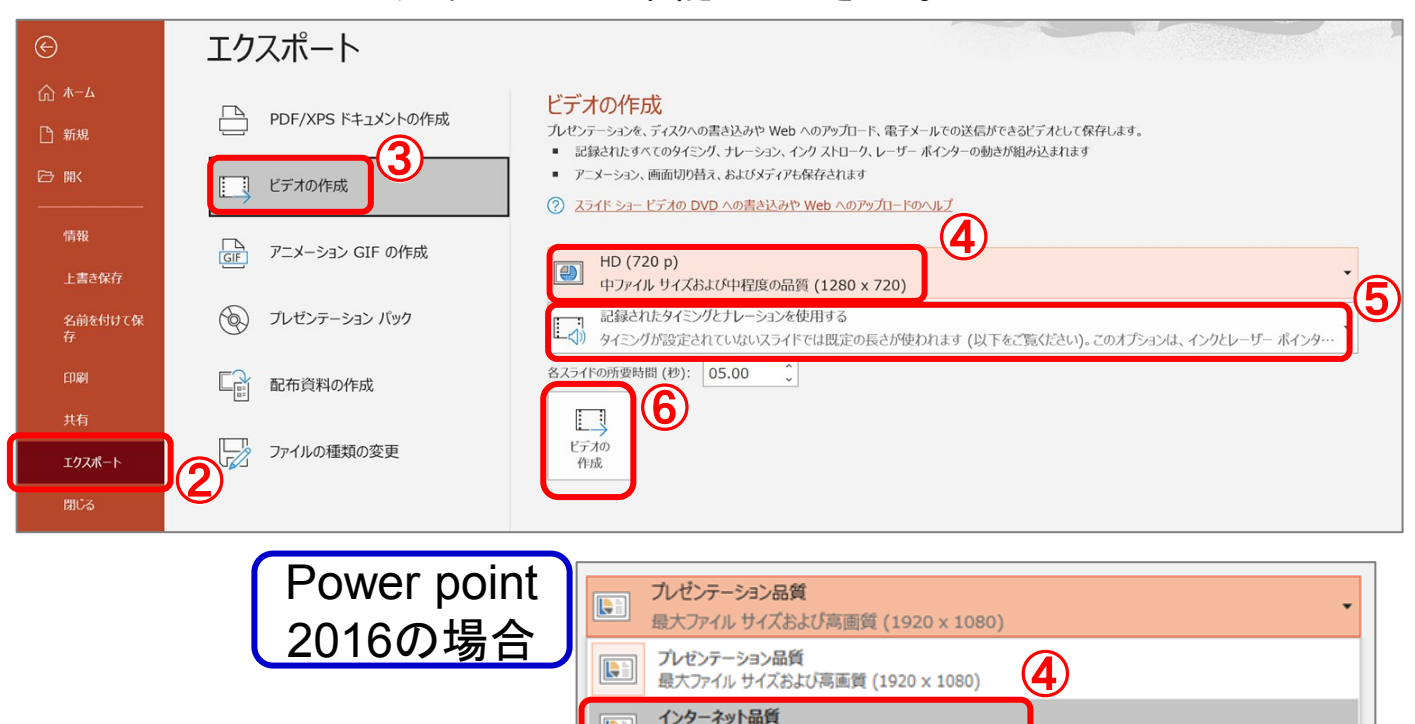

\*注意\*

- 動画の容量によって、保存に時間を要する場合が ありますのでご留意ください。
- 作成した動画ファイルは、必ず作成に用いたPC以 外のPCできちんと再生されるかご確認ください。13

中ファイル サイズおよび中程度の品質 (1280 x 720)

最小ファイル サイズおよび低画質 (852 x 480)

### ファイルの転送-1

### ◆ ギガファイル便によるファイル転送方法

- 1. 「ギガファイル便 (<u>https://gigafile.nu/</u>)」にアクセス
- 2. 「ファイルの保持期限変更」で「30日」を選択
- 3. 「ファイルを選択」をクリック
- 4. 作成した講演動画を選択
- 5. 「ダウンロードパスワード」を入力し「設定」を クリック

\*ダウンロードパスワードはワード等にメモしておい てください。

6. URLをコピー

\*URLはワード等にコピーアンドペーストしておいて ください。

| 新着情報: <u>GET NEXT ギガF便</u>                                                                |  |  |  |  |  |
|-------------------------------------------------------------------------------------------|--|--|--|--|--|
| アップロード メール ヘルプ 面白い動画 2                                                                    |  |  |  |  |  |
| ファイルの保持期限変更 7日 14日 21日 30日 60日                                                            |  |  |  |  |  |
| ここにファイルをドラッグ&ドロップしてください。<br>お使いのブラウザが対応していれば<br>フォルダごとドラッグすることが可能です。<br>1ファイル200Gまで、個数無制限 |  |  |  |  |  |
| A0-1_近大太郎.mp4<br>(1)<br>(1)<br>(1)<br>(1)<br>(1)<br>(1)<br>(1)<br>(1)                     |  |  |  |  |  |
| ダワシロート期限:2020年10月25日(日)  2アイル名でキャッチー短縮URL作成!    URXで通常の短縮URLを作成したい方はこちら  QR表示             |  |  |  |  |  |
| ファイル名:                                                                                    |  |  |  |  |  |
| ダウンロードパスワード: <b>まとめる</b><br>「まとめる」ボタンを押してください。<br>3                                       |  |  |  |  |  |
| ファイルを選択<br>スファイルを選択<br>スファイル選択後アップロードは即実施されます。                                            |  |  |  |  |  |
| ダウンロードを開始する                                                                               |  |  |  |  |  |

## ファイルの転送-2

### ◆ ギガファイル便へアップロードした動画ファイルURL およびパスワードの入力フォーム

- 「第71回日本薬学会関西支部総会・大会 発表データファイル提出フォーム (<u>https://forms.gle/bFkrjypeBAahcajq8</u>)」に アクセス
- 「メールアドレス」「氏名(ふりがな)」「受付番号」「種別(発表部会)」ギガファイル便の「共有URL」「パスワード」を記入
- 3. 「送信」をクリック

# お問い合わせ先

ご不明な点がございましたら、大会事務局へご連絡ください。

第71回日本薬学会関西支部総会・大会 事務局

連絡先:近畿大学 薬学部 所在地:〒577-8502 大阪府東大阪市小若江3-4-1

TEL: 06-4307-3628 / 3634 FAX: 06-6730-1394

E-mail: kansai71@phar.kindai.ac.jp